## LAMPIRAN

### Normalized Data Store (NDS)

1. Nds\_Active\_Status

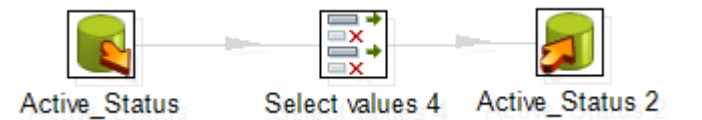

2. Nds\_Employee

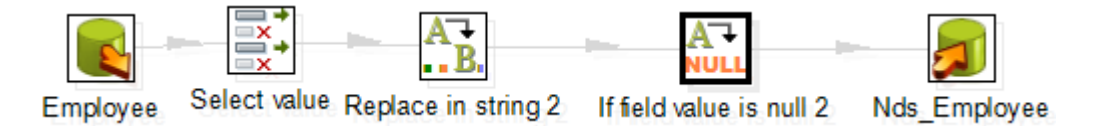

3. Nds\_Employee\_Education

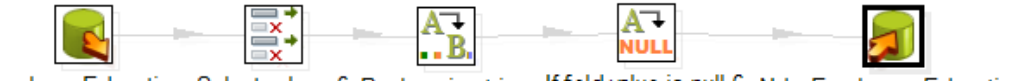

Employe\_Education Select values 6 Replace in string If field value is null 6 Nds\_Employee\_Education

4. Nds\_Employee\_Functional

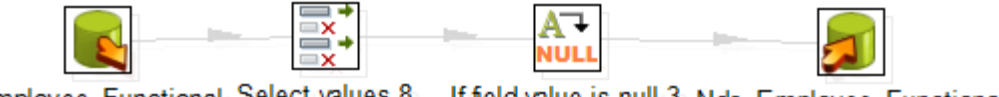

- Employee\_Functional Select values 8 If field value is null 3 Nds\_Employee\_Functional
- 5. Nds\_Employee\_Group

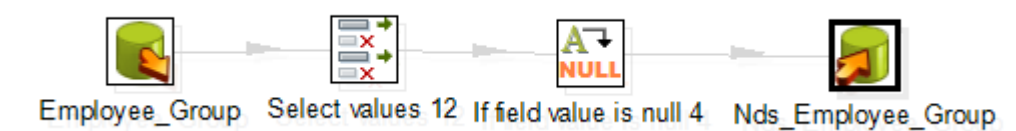

6. Nds\_Employee\_Status

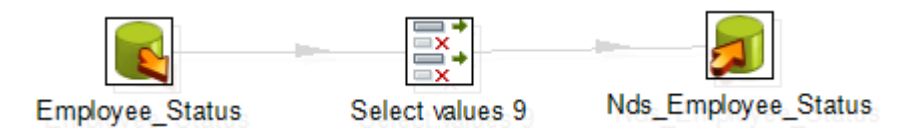

7. Nds\_Employee\_Structural

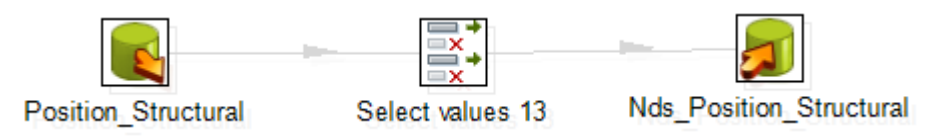

8. Nds\_Functional\_Position

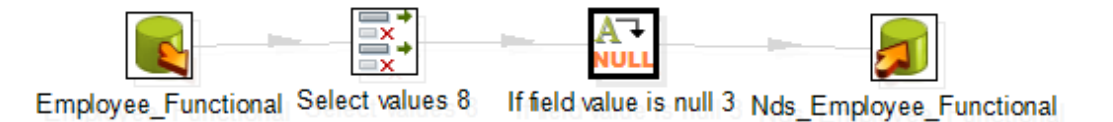

9. Nds\_Group

| Group | Select values 5 | Group 2 |
|-------|-----------------|---------|

10. Nds\_Position\_Structural

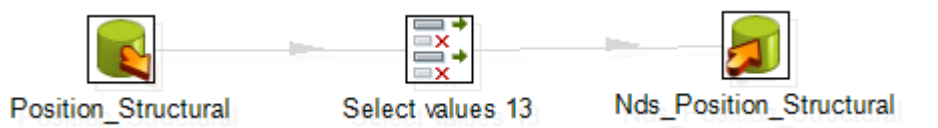

11. Nds\_Postgraduate

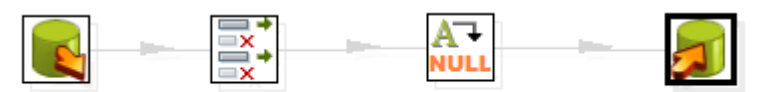

Postgraduate Select values 14 If field value is null Nds\_Postgraduate

12. Nds\_Work\_Unit

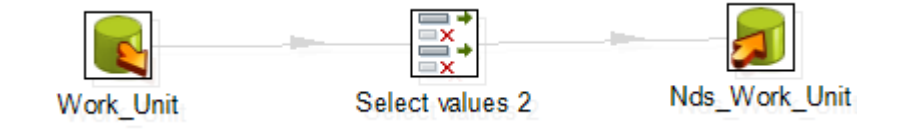

### 13. Nds\_Gender

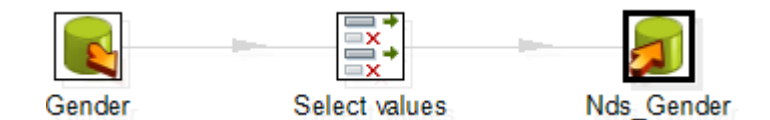

## 14. Nds\_Religion

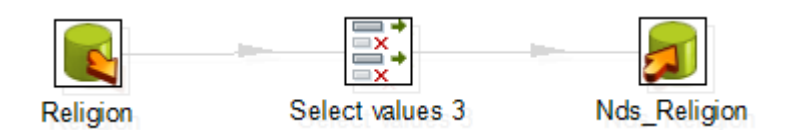

## 15. Nds\_Stage\_Education

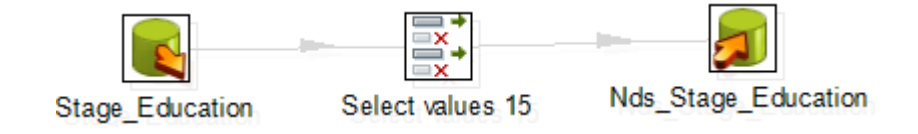

# Dimensional Data Store (DDS)

1. Dm\_Active\_Status

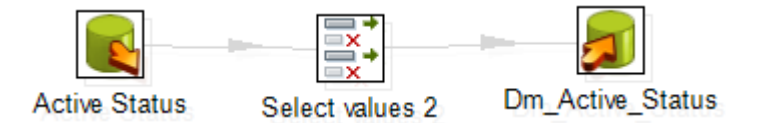

2. Dm\_Employee

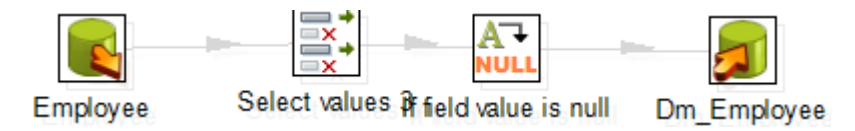

3. Dm\_Employee\_Education

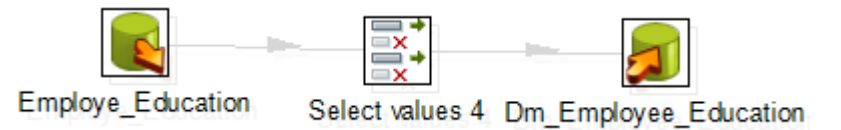

4. Dm\_Employee\_Functional

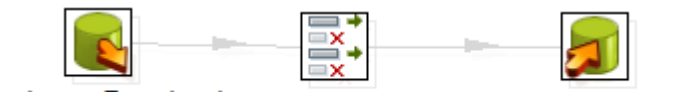

Employee\_Functional Select values 5 Dm\_Employee\_Functional

### 5. Dm\_Employee\_Group

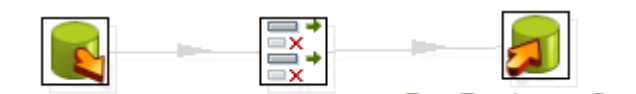

Employee\_Group Select values 10 Dm\_Employee\_Group

6. Dm\_Employee\_Status

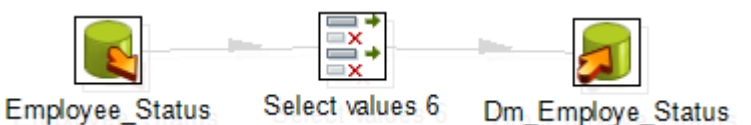

7. Dm\_Employee\_Structural

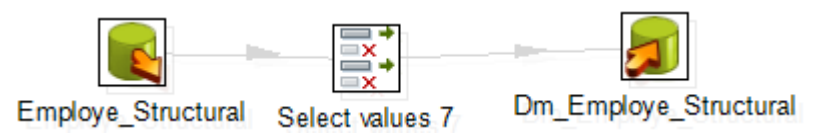

8. Dm\_Functional\_Position

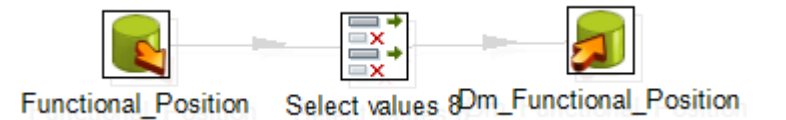

9. Dm\_Group

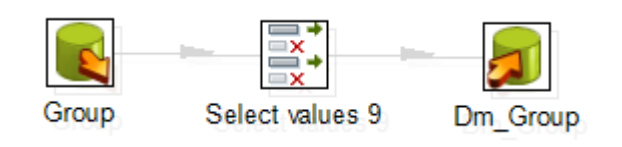

10. Dm\_Position\_Structural

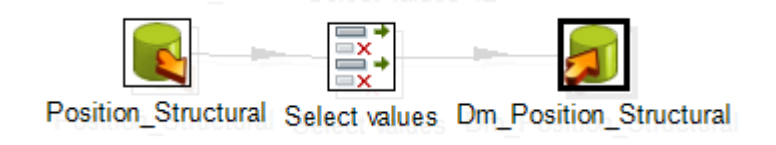

11. Dm\_Postgraduate

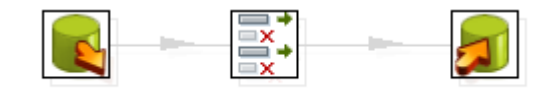

Postgraduate Select values 11 Dm\_Postgraduate

12. Dm\_Work\_Unit

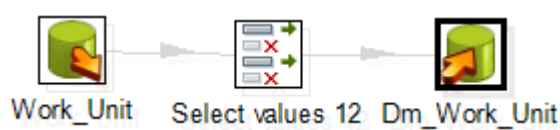

- 13. Dm\_Gender

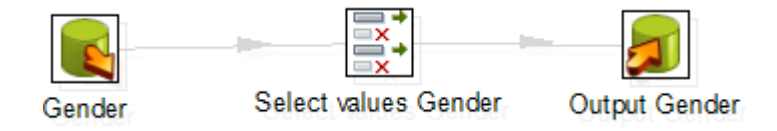

14. Dm\_Religion

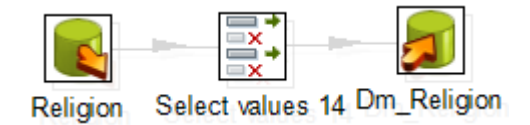

15. Dm\_Stage\_Education

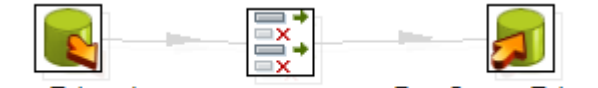

Stage\_Education Select values 15 Dm\_Stage\_Education

16. Table\_Factual\_Employee\_Functional

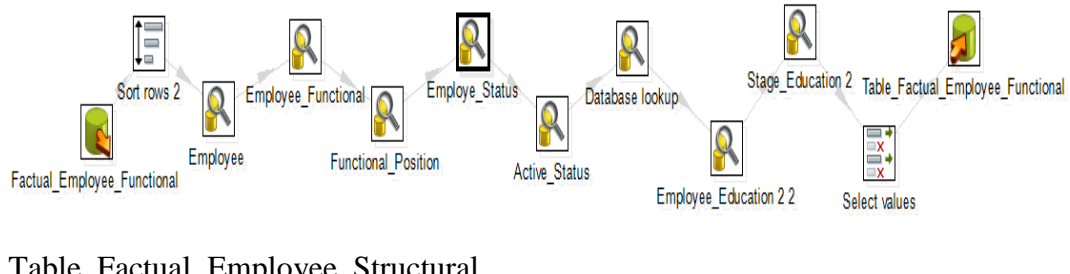

17. Table\_Factual\_Employee\_Structural

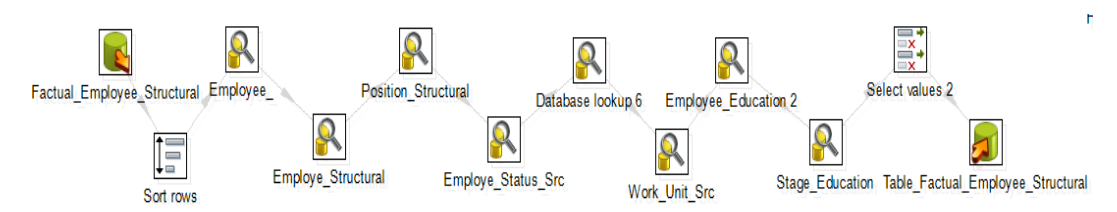

# 18. Table\_Factual\_Postgraduate

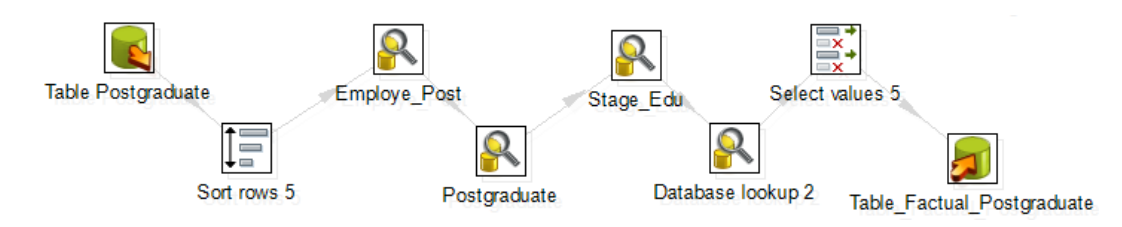

## 19. Table\_Factual\_Employee\_Group

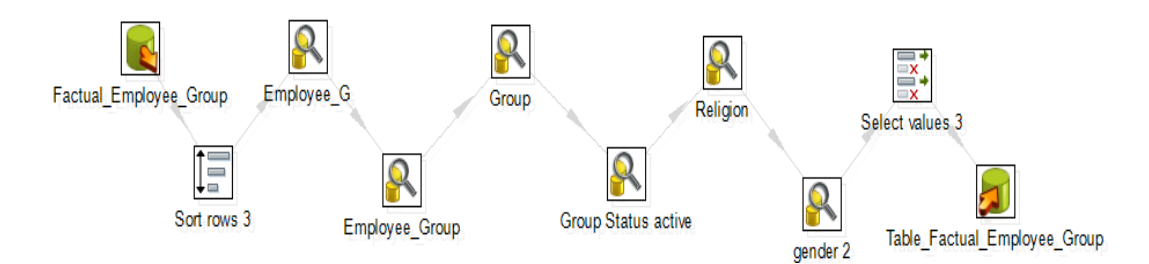

20. Factual Tenaga Pendidik

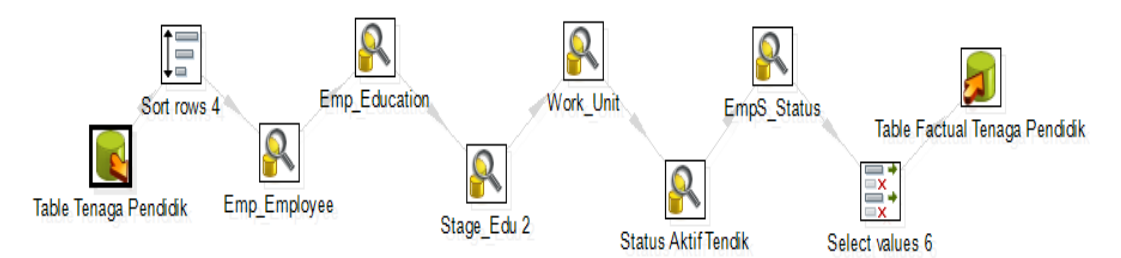

# Multidimensional Database (MDB) / Cube

|                                                                                                |                                                                                               | Solution Explorer                                                                        | - ∓ ∓ ×        |
|------------------------------------------------------------------------------------------------|-----------------------------------------------------------------------------------------------|------------------------------------------------------------------------------------------|----------------|
|                                                                                                |                                                                                               | - o   🟠 O O                                                                              | a 🐌 🖌 🗕        |
| 💠 Data Source Wizard                                                                           | – 🗆 X                                                                                         | Search Solution Explo                                                                    | orer (Ctrl+;)  |
| Select how to define the conn<br>You can select from a number of ways in<br>connection string. | ection<br>which your data source will define its                                              | مَّةِ Skripsi<br>الله Data Source<br>الله Data Source<br>الله Cubes<br>الله Discontinger | s<br>Views     |
| <ul> <li>Create a data source based on an existing</li> </ul>                                  | or new connection                                                                             | Mining Stru                                                                              | ctures         |
| Data connections:                                                                              | Data connection properties:                                                                   | 🖨 Roles                                                                                  |                |
| 10.0.2.13\UMY_DWBI.UMY.ahmad                                                                   | Property Value                                                                                | Assemblies                                                                               |                |
| AKHMAD-PC.ETLso                                                                                | Data Source 10.0.2.13:UMY_DWBI<br>Intell Catalog UMY<br>Provider SQLNCLI11.1<br>User ID ahmad | Solution Explorer                                                                        | lass View      |
|                                                                                                | < >>                                                                                          | Properties                                                                               | * * /          |
|                                                                                                | New Delete                                                                                    |                                                                                          |                |
| <ul> <li>Create a data source based on another ob</li> </ul>                                   | ject                                                                                          | Location                                                                                 |                |
|                                                                                                |                                                                                               | Name                                                                                     | Data Sources   |
| < Back                                                                                         | Next > Finish >>  Cancel                                                                      |                                                                                          |                |
|                                                                                                |                                                                                               | Name<br>Specifies the name o                                                             | of the folder. |

1. Menambahkan data source dan memilih connection

2. Pilih use the service account lalu tekan next

| Data Source Wizard —                                                                                                    |        | Solution Explorer 🔹 🕂 🗙                                   |
|----------------------------------------------------------------------------------------------------|--------|-----------------------------------------------------------|
| Impersonation Information<br>You can define what Windows credentials Analysis Services will use to<br>connect to the data source. |        | Search Solution Explorer (Ctrl+;)                         |
| O Use a specific Windows user name and password User name:                                                                        |        | Data Sources     Data Source Views     Cubes              |
| Password:                                                                                                    |        | Dimensions     Mining Structures     Aoles     Assemblies |
| Use the credentials of the current user Inherit                                                                                   |        | Miscellaneous                                             |
|                                                                                                    |        | Solution Explorer Class View                              |
|                                                                                                    |        | Properties - 4 ×<br>Data Sources -                        |
| < Back Next > Finish >>I                                                                                                    | Cancel | □ Location                                                |

3. Pemberian nama pada *data source* 

| Data Source Wizard      Completing the Wizard     Provide a name and then click Finish to create the new data source. | ×     | Solution Explorer                                                                                               | ×₽.<br>₽- |
|----------------------------------------------------------------------------------------------------|-------|----------------------------------------------------------------------------------------------------|-----------|
| Data source name:<br>TA_kepegawaian <br>Preview:                                                                      |       | <ul> <li>Skripsi</li> <li>Data Sources</li> <li>Data Source Views</li> <li>Cubes</li> <li>Dimensions</li> </ul> |           |
| Connection string:<br>Provider=SQLNCL111.1;Data Source=AKHMAD-PC;Password=;User ID=sa;Initial<br>Catalog=ETL          |       | ₩ining Structures<br>Weles<br>Wassemblies<br>Wiscellaneous                                                      |           |
|                                                                                                    |       | Solution Explorer Class View Properties                                                                         |           |
| < Back Next > Finish C                                                                                                | ancel | Data Sources                                                                                                    | •         |

4. Pemilihan tabel factual dan dimension

| 🐗 Data Source View Wizard                                                                                                    |                                                                                                    | ΠX                                                                                                    | Solution Explorer 🔹 म 🗙                                                                                     |
|----------------------------------------------------------------------------------------------------|----------------------------------------------------------------------------------------------------|----------------------------------------------------------------------------------------------------|----------------------------------------------------------------------------------------------------|
| Select Tables and Views<br>Select objects from the relational databa-<br>view                                                                                                    | ase to be included in the data source                                                                                                    | De al                                                                                                    | C O 合 I O マ 司 同 チ -<br>Search Solution Explorer (Ctrl+;) ア・                                                 |
| Available objects:                                                                                                    | Included objects:                                                                                                    | E a                                                                                                    | ana Skripsi<br>▲ ■ Data Sources<br>■ TA_kepegawaian.ds                                                      |
| Name         Type           ■ VNds_Emp_Educa         Table           ■ VNds_Emp_Functi         Table           ■ VNds_Emp_Strukt         Table           ■ VNds_Emp_Strukt         Table           ■ VNds_Emp_Strukt         Table           ■ Table Factual Jab         Vew           □ Table Factual Jab         Vew           □ Table Factual Jab         Vew           □ Table Factual Fas         Vew           □ Table Factual Ten         Vew           □ Table Factual Ten         Vew           □ Table Factual Ten         Vew | Name Table_Factual_P Table_Tractual_P Tom_Employee_Fu Tom_Functional_P Tom_Functional_P Tom_Grader (dbo) Tom_Grader (dbo) Tom_Graditon_Stru Tom_Fingloyee_Gr Tom_Fingloyee_Gr Tom_Fing | Type ^<br>Table Table Tabl | Data Source Views     Cubes     Dimensions     Mining Structures     Roles     Assemblies     Miscellaneous |
| Filter:                                                                                                    | Add Related T                                                                                                    | ables                                                                                                    | Solution Explorer Class View Properties • P × Data Source Views •                                           |
| < Back                                                                                                    | Next > Finish >>                                                                                                    | Cancel                                                                                                    |                                                                                                    |

5. Pemberian nama pada data source view

| 📲 Data Source View Wizard —                                                                           |        | ×    | Solution Explorer 👻 🕂 🗙                                                                                                    |
|----------------------------------------------------------------------------------------------------|--------|------|----------------------------------------------------------------------------------------------------|
| Completing the Wizard<br>Provide a name, and then click Finish to create the new data source view.    | " d"   | - Ka | Search Solution Explorer (Ctrl+;)                                                                                                    |
| Name:<br>view                                                                                         |        |      | Comparison     Comparison     C |
| Preview:                                                                                              |        | ^    | Cubes<br>Dimensions<br>Mining Structures<br>Roles<br>Miscellaneous                                                                                                    |
| Table_Factual_Employee_Structural (dbo) Table_Factual_Postgraduate (dbo) Def_Endurae_Forestingel(dbo) |        | Ļ    | Solution Explorer Class View                                                                                                    |
| Her Dim Employee Functional (000)                                                                     |        |      | Data Source Views -                                                                                                    |
| < Back Next > Finish                                                                                  | Cancel |      | E Location                                                                                                    |

6. Pembuatan cube

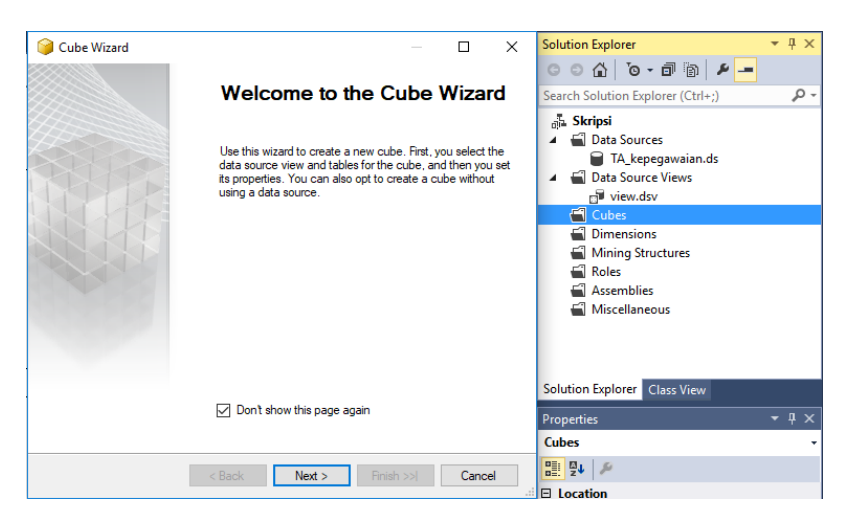

7. Pemilihan tabel yang akan menjadi measure

| 🤪 Cube Wizard — 🗆                                                                                                    | х | Solution Explorer 👻 👎 🗙                                                                                                    |
|----------------------------------------------------------------------------------------------------|---|----------------------------------------------------------------------------------------------------|
| Select Measure Group Tables<br>Select a data source view or diagram and then select the tables that will be<br>used for measure groups.                                                                                                    |   | Search Solution Explorer (Ctrl+;)                                                                                                    |
| Data source view:<br>view                                                                                                    | ~ | a Skripsi<br>▲ ■ Data Sources<br>■ TA_kepegawaian.ds<br>↓ ■ Data Source Views                                                                  |
| Measure group tables: Suggest                                                                                                    |   | 🗗 view.dsv                                                                                                    |
| Image Fendelik         Image Tenage Pendelik         Image Tenage Pendelik         Image Tenage Tenage         Image Tenage         Image Tenage </td <td>*</td> <td><ul> <li>☐ Cubes</li> <li>☐ Dimensions</li> <li>☑ Mining Structures</li> <li>☑ Roles</li> <li>☑ Assemblies</li> <li>☑ Miscellaneous</li> </ul></td> | * | <ul> <li>☐ Cubes</li> <li>☐ Dimensions</li> <li>☑ Mining Structures</li> <li>☑ Roles</li> <li>☑ Assemblies</li> <li>☑ Miscellaneous</li> </ul> |
| Table_Factual_Postgraduate                                                                                                    |   | Solution Explorer Class View                                                                                                    |
| Dm_Functional_Position                                                                                                    | ~ | Properties • 4 ×<br>Cubes •                                                                                                    |
| < Back Next > Finish >>  Cance                                                                                                    | 4 |                                                                                                    |

### 8. Pemilihan tabel dimension

| - |                                                                 |    |      |                                      |
|---|-----------------------------------------------------------------|----|------|--------------------------------------|
|   | 🤪 Cube Wizard —                                                 |    | ×    | Solution Explorer 🔹 후 부 🗙            |
|   | Select New Dimensions                                           |    |      | 006 0-010 ₽                          |
| 1 | Select new dimensions to be created, based on available tables. |    |      | Search Solution Explorer (Ctrl+;)    |
|   |                                                                 |    |      | a Skripsi<br>▲ ■ Data Sources        |
|   | Dimension                                                       |    |      | TA kenegawaian.ds                    |
|   | Dm Employe Status                                               |    | ^    | Data Source Views                    |
|   | Dm_Employe_Status                                               |    |      | - view day                           |
|   | Dm Employee Education                                           |    |      | Cuber                                |
|   | Dm_Employee_Education                                           |    |      | Dimensions                           |
|   | Dm Active Status                                                |    |      | Dimensions     Table Administrations |
|   | ZI 2 Dm Employee                                                |    |      | Mining Structures                    |
|   |                                                                 |    |      | Koles                                |
|   | VI / Dm Stage Education                                         |    |      | Assemblies                           |
|   | Dm Stage Education                                              |    |      | Miscellaneous                        |
|   |                                                                 |    |      |                                      |
|   | Dm Functional Position                                          |    |      |                                      |
|   | ✓1 / Dm Employee Functional                                     |    |      |                                      |
|   | Dm Employee Functional                                          |    |      | Solution Explorer Class View         |
|   | Dm Religion                                                     |    |      | Solution Explorer Class view         |
|   | Dm_Religion                                                     |    |      | Properties - 🕈 🗸 X                   |
|   | ⊡1 ∕ Dm Group                                                   |    | ¥    | Cubes -                              |
|   | < Back Next > Finish >>                                         | Ca | ncel |                                      |
|   |                                                                 |    |      | E Location                           |

#### 9. Pemberian nama cube

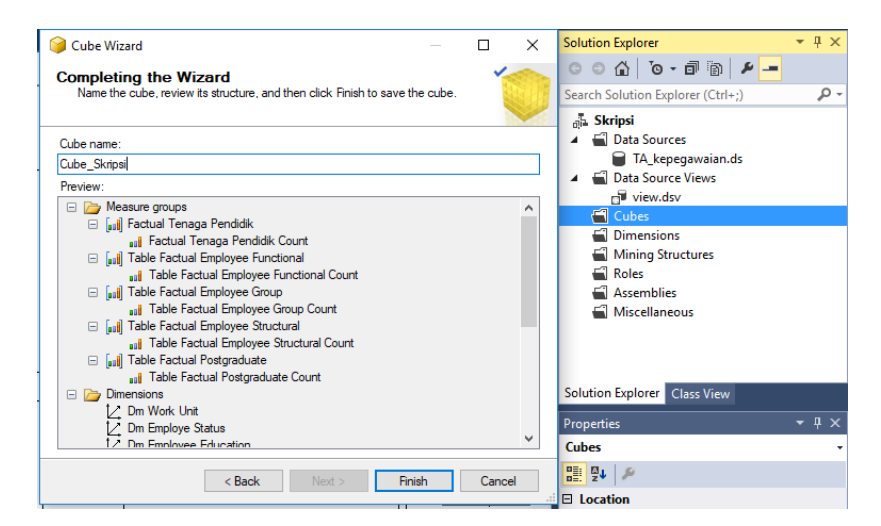

10. Klik kanan *deploy* makan akan keluar hasil *deploy succes* dibawah

| FILE EDIT                                                                                                    | ennandfreide <sup>1.</sup> Microsof Yand Stado<br>1997 - Politik Ball D. 1998 – BARANE TOOS WHOOM HEP<br>19 - ■ 1991 X, ISS   19 - C +   Stat +  Dendeprent -    20 - B = C (K = -,                                                                                                    | V Quick Launch (Ctrl+Q)                                                                                                    |
|----------------------------------------------------------------------------------------------------|----------------------------------------------------------------------------------------------------|----------------------------------------------------------------------------------------------------|
| Faver Epiloumi<br>Server v<br>Database<br>Composition<br>Composition<br>Composit | #Regins: 2.00 En Engloyee.dem Diego]         Cable. Glegola del Diegol         verded Diegol           Markenson-Project         Markenson-Project         del Status Mathemanian Project           Markenson-Project         Status 1.0 fort imper 2000/2014 23.13, Dominion 600.17         Ø         del Status 1.0 fort imper 2000/2014 23.13, Dominion 600.17         Ø         Ø memory clark Cable (Apply compiled.         Ø         Ø memory clark Cable (Apply compiled.         Ø         Ø memory clark Cable (Apply compiled.         Ø         Ø memory clark Cable (Apply compiled.         Ø         Ø memory clark Cable (Apply compiled.         Ø         Ø memory clark Cable (Apply compiled.         Ø         Ø memory clark Cable (Apply compiled.         Ø         Ø memory clark Cable (Apply compiled.         Ø         Ø memory clark Cable (Apply compiled.         Ø         Ø memory clark Cable (Apply compiled.         Ø         Ø memory clark Cable (Apply compiled.         Ø         Ø memory clark Cable (Apply compiled.         Ø         Ø memory clark Cable (Apply compiled.         Ø         Ø memory clark Cable (Apply compiled.         Ø         Ø         Ø         Ø         Ø         Ø         Ø         Ø         Ø         Ø         Ø         Ø         Ø         Ø         Ø         Ø         Ø         Ø         Ø         Ø         Ø         Ø         Ø         Ø         Ø         Ø         Ø | Exhans Explore     Class     Constraints     Constraints |
| Status:                                                                                                    | Deployment Completed Successfully                                                                                                    | Hame<br>Specifies the name of the project.<br>$\chi^{A} \rightarrow 100 \text{ fm} 101 \text{ ND} 23.42 \text{ COUVORS}$                                                                                                    |

# 11. Hasil *cube*

| 🗇 Edit as Text 📓 Import 🛛 📑 🗃 🐺 🤇                                                                                                    | 1 🔛 🗙 🍕                                                                                 | -G ! =      | -          |              |                      |          |
|----------------------------------------------------------------------------------------------------|-----------------------------------------------------------------------------------------|-------------|------------|--------------|----------------------|----------|
| Cube Skripsi                                                                                                    | Dimension                                                                               |             | Hierarchy  |              | Operator             | Filter E |
| Matadata                                                                                                    | <select dime<="" td=""><td>ension&gt;</td><td></td><td></td><td></td><td></td></select> | ension>     |            |              |                      |          |
|                                                                                                    |                                                                                         |             |            |              |                      |          |
| Measure Group:                                                                                                    |                                                                                         |             |            |              |                      |          |
| <ali></ali>                                                                                                    |                                                                                         |             |            |              |                      |          |
| Employe Status                                                                                                    | Full Name                                                                               | Birth Place | Birth Date | Umur Sekrang | Table Factual Employ | ee Fun   |
| □ 0 Dm Employee                                                                                                    | dr. Rizk                                                                                | Semarang    | 1986-11-24 | 32           | 2                    |          |
| 🗄 📑 Birth Date                                                                                                    | drg. M                                                                                  | Yogyakarta  | 1968-03-22 | 50           | 1                    |          |
| Birth Place                                                                                                    | Adde Ma                                                                                 | Menes       | 1972-10-17 | 46           | 1                    |          |
| Employee Id     Employee Key                                                                                                    | Adhianty                                                                                | Aceh Timur  | 1978-12-04 | 40           | 1                    |          |
| Full Name                                                                                                    | Agung S                                                                                 | Rembang     | 1987-11-21 | 31           | 1                    |          |
| 🕀 🚺 Nik                                                                                                    | Agus Tri                                                                                | Yogyakarta  | 1968-10-14 | 50           | 1                    |          |
|                                                                                                    | Ahdiana                                                                                 | Yogyakarta  | 1971-06-16 | 47           | 1                    |          |
| Image: Image: Imag | Ahim Ab                                                                                 | Kuningan    | 1970-11-26 | 48           | 1                    |          |
| Diff Employee Education     Diff Employee Functional                                                                                                    | Ahmad H                                                                                 | Lampung     | 1962-10-23 | 56           | 1                    |          |
| 🗈 🧕 Dm Employee Group                                                                                                    | Ahmad                                                                                   | Sleman      | 1972-12-12 | 46           | 1                    |          |
| 🗄 🧕 Dm Functional Position 🔍                                                                                                    | Alex Mur                                                                                | Epil Sekayu | 1969-01-03 | 49           | 1                    |          |
|                                                                                                    | Ali Muha                                                                                | Sleman      | 1971-07-31 | 47           | 1                    |          |
| Calculated Members                                                                                                    | Alni Rah                                                                                | Yogyakarta  | 1968-01-14 | 50           | 1                    |          |
|                                                                                                    | Aly Aulia                                                                               | Jakarta     | 1982-05-17 | 36           | 1                    |          |
|                                                                                                    | Ambar R                                                                                 | Karangan    | 1986-06-04 | 32           | 1                    |          |
|                                                                                                    | Ana drg                                                                                 | Yogyakarta  | 1970-04-29 | 48           | 1                    |          |
|                                                                                                    | Anang S                                                                                 | Semarang    | 1952-05-05 | 66           | 1                    |          |
|                                                                                                    | Andan Y                                                                                 | Sleman      | 1975-06-01 | 43           | 1                    |          |
| μ                                                                                                    |                                                                                         |             |            |              |                      |          |

# Validasi Data

1. Emp\_Employee\_Education

| <pre>select count (*) from etl.[dbo].[emp_Employee_Education]</pre> |
|---------------------------------------------------------------------|
| 100 % - <                                                           |
| 📰 Results 📑 Messages                                                |
| (No column name)                                                    |
| 1 1754                                                              |

2. Nds\_Employee\_Education

|       | <pre>select count (*) from etl.[dbo].[Nds_Employee_Education]</pre> |
|-------|---------------------------------------------------------------------|
| 100 % | ∕o <b>▼</b> <                                                       |
|       | Results 📑 Messages                                                  |
|       | (No column name)                                                    |
| 1     | 861                                                                 |

3. Dm\_Employee\_Education

|           | <pre>select count (*) from etl.[dbo].[Dm_Employee_Education]</pre> |
|-----------|--------------------------------------------------------------------|
| 100 % - < |                                                                    |
| 🛄 Re      | esults 📑 Messages                                                  |
|           | (No column name)                                                   |
| 1         | 861                                                                |